# Configure a FireSIGHT System to Send Alerts to an External Syslog Server

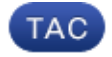

Document ID: 118464

Contributed by Nazmul Rajib and Keith Forbus, Cisco TAC Engineers. Sep 17, 2014

## Contents

Introduction Prerequisites Requirements Components Used Sending Intrusion Alerts Sending Health Alerts Part 1: Create a Syslog Alert Part 2: Create Health Monitor Alerts Sending Impact Flag, Discover Event and Malware Alerts

## Introduction

While a FireSIGHT System provides various views of events within it's web interface, you may want to configure external event notification to facilitate constant monitoring of critical systems. You can configure a FireSIGHT System to generate alerts that notify you via email, SNMP trap, or syslog when one of the following is generated. This article describes how to configure a FireSIGHT Management Center to send alerts on an external Syslog server.

# Prerequisites

### Requirements

Cisco recommends that you have knowledge on Syslog and FireSIGHT Management Center. Also, the syslog port (default is 514) must be allowed in your firewall.

### **Components Used**

The information in this document is based on Software Version 5.2 or later.

*Caution*: The information on this document is created from an appliance in a specific lab environment, and started with a cleared (default) configuration. If your network is live, make sure that you understand the potential impact of any command.

# **Sending Intrusion Alerts**

1. Log into the web user interface of your FireSIGHT Management Center.

2. Navigate to *Policies* > *Intrusion* > *Intrusion Policy*.

3. Click *Edit* next to the policy you want to apply.

#### 4. Click on Advanced Settings.

| 5. | Locate | Syslog | Alerting in | the list  | and set it to | Enabled. |
|----|--------|--------|-------------|-----------|---------------|----------|
| ~. | Docate | 5,500  | Theorem 11  | i une mot | and bet it to | Linword. |

| Overview Analysis Policie     | s Devices C    | bjects FireAMP           |                       | Health      | System Help 🔻 | admin 🔻   |
|-------------------------------|----------------|--------------------------|-----------------------|-------------|---------------|-----------|
| Access Control Intrusion > In | trusion Policy | Network Discovery        | Application Detectors | Files Users | Correlation / | Actions V |
| Edit Policy                   |                |                          |                       |             |               |           |
| Policy Information            | Advanced Set   | tings                    |                       |             |               | < Back    |
| Variables<br>Bules            | 🦉 Performance  | Settings                 |                       |             |               | A         |
| RreSIGHT Recommendations      | Event Queue    | Configuration            | Enabled               | O Disabled  | 🥜 Edit        |           |
| Advanced Settings             | Latency-Base   | ed Packet Handling       | O Enabled             | Disabled    |               |           |
| Policy Layers                 | Latency-Base   | ed Rule Handling         | O Enabled             | Disabled    |               |           |
|                               | Performance    | Statistics Configuration | Enabled               | Disabled    | 🔗 Edit        |           |
|                               | Regular Expr   | ession Limits            | Enabled               | O Disabled  | 🥜 Edit        |           |
|                               | Rule Process   | ing Configuration        | Enabled               | O Disabled  | 🥜 Edit        |           |
|                               | 📡 External Res | ponses                   |                       |             |               | 0         |
|                               | SNMP Alertin   | 0                        | C Enabled             | Disabled    |               | =         |
|                               | Syslog Alerti  | ng                       | Enabled               | O Disabled  | 🥜 Edit        |           |

6. Click *Edit* next to the right of *Syslog Alerting*.

7. Type the IP address of your syslog server on the *Logging Hosts* field.

8. Choose an appropriate *Facility* and *Severity* from the drop–down menu. These can be left at the default values unless a syslog server is configured to accept alerts for a certain facility or severity.

| Overview Analysis Policie     | Devices Objects FireAMP          |                         | Health S             | ystem Help 🔻 admin 🔻  |
|-------------------------------|----------------------------------|-------------------------|----------------------|-----------------------|
| Access Control Intrusion > In | trusion Policy Network Discovery | Application Detectors F | iles Users C         | Correlation Actions • |
| Edit Policy                   |                                  |                         |                      |                       |
| Policy Information            | Syslog Alerting                  |                         |                      | < Back                |
| Variables<br>Rules            | Settings                         |                         |                      |                       |
| FireSIGHT Recommendations     | Logging Hosts                    | (Single IP addr         | ress or comma-separa | (ted list)            |
| Advanced Settings             | Pacifity AUTH V                  |                         |                      |                       |
| Back Orifice Detection        | Priority EMERG V                 |                         |                      |                       |
| Checksum Verification         |                                  |                         |                      |                       |
| DCE/RPC Configuration         |                                  | Revert to Defaults      |                      |                       |
| DNS Configuration             |                                  |                         |                      |                       |
| Event Queue Configuratio      |                                  |                         |                      |                       |
| FTP and Telnet Configurat     |                                  |                         |                      |                       |
| Global Rule Thresholding      |                                  |                         |                      |                       |
| GTP Command Channel Co        |                                  |                         |                      |                       |

- 9. Click on *Policy Information* near the top left of this screen.
- 10. Click the *Commit Changes* button.
- 11. Reapply your intrusion policy.

*Note*: In order for the alerts to be generated, use this intrusion policy in the Access Control rule. If there is no Access Control rule configured, then set this intrusion policy to be used as the default action of the Access Control policy, and reapply the Access Control policy.

Now if an intrusion event is triggered on that policy, an alert will also be sent to the syslog server that is configured on the intrusion policy.

### **Sending Health Alerts**

#### Part 1: Create a Syslog Alert

1. Log into the web user interface of your FireSIGHT Management Center.

2. Navigate to *Policies > Actions > Alerts*.

| Overview   | Analysis    | Policies | Devi   | ces Ob   | jects   F   | ireAMP     |                  |         | Health    | System     | n Help 🔻     | admin 🔻     |
|------------|-------------|----------|--------|----------|-------------|------------|------------------|---------|-----------|------------|--------------|-------------|
| Access Cor | ntrol Intru | sion •   | Files  | Network  | Discovery   | Applica    | tion Detectors   | Us      | ers Co    | orrelation | Actions      | Alerts      |
|            |             |          |        | Policies | Rule Editor | White List | Traffic Profiles | Alerts  | Remediati | ons Group  | s Health Mor | itor Alerts |
| Alerts     | Impact Flag | g Alerts | Discov | ery Ever | nt Alerts   | Advance    | ed Malware P     | rotecti | on Alerts | 1          |              |             |
|            |             |          |        |          |             |            |                  |         |           | 0          | Create Aler  | t•          |
| Name       |             |          |        |          |             |            |                  | Тур     | е         | In Use     | Enabled      |             |

3. Select *Create Alert*, which is on the right–hand side of the web interface.

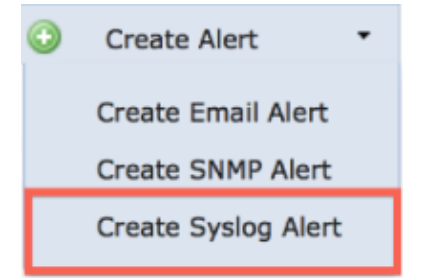

- 4. Click Create Syslog Alert. A configuration popup window appears.
- 5. Provide a name for the alert.
- 6. Fill in the IP address of your syslog server in the *Host* field.
- 7. Change the port if needed by your syslog server (the default port is 514).
- 8. Select an appropriate *Facility* and *Severity*.

| Create Sys | log Alert Configuration |      | ?)     |
|------------|-------------------------|------|--------|
| Name       |                         |      |        |
| Host       |                         |      |        |
| Port       | 514                     |      |        |
| Facility   | ALERT                   |      | :      |
| Severity   | ALERT                   |      | \$     |
| Tag        |                         |      |        |
|            |                         |      |        |
|            |                         | Save | Cancel |

- 9. Click the *Save* button. You will return to the *Policies > Actions > Alerts* page.
- 10. Enable the Syslog configuration.

|        | 0      | Create Alert | •   |
|--------|--------|--------------|-----|
| Туре   | In Use | Enabled      |     |
| Syslog | In Use |              | a 🖉 |

#### Part 2: Create Health Monitor Alerts

The following instruction describes the steps to configure *Health Monitor Alerts* that uses the syslog alert that you have just created (in the previous section):

1. Go to *Policies > Actions > Alerts* page, and choose *Health Monitor Alerts*, which is near the top of the page.

| Overview   | Analysis Policie   | es Device | es Objects   F       | ireAMP                      | He            | alth Sys    | stem  | Help 🔻 🗧     | admin 🔻    |
|------------|--------------------|-----------|----------------------|-----------------------------|---------------|-------------|-------|--------------|------------|
| Access Con | trol Intrusion •   | Files N   | etwork Discovery     | Application Detectors       | Users         | Correlati   | ion   | Actions      | Alerts     |
|            |                    |           | Policies Rule Editor | White List Traffic Profiles | Alerts Remed  | liations Gr | roups | Health Moni  | tor Alerts |
| Alerts     | Impact Flag Alerts | Discove   | ry Event Alerts      | Advanced Malware P          | rotection Ale | erts        |       |              |            |
|            |                    |           |                      |                             |               |             | 0     | Create Alert | •          |
| Name       |                    |           |                      |                             | Туре          | In Use      |       | Enabled      |            |

2. Give the health alert a name.

3. Choose a *Severity* (holding down the CTRL key while clicking can be used to select more than one severity type).

4. From the *Module* columnm choose the health modules for which you would like to send alerts to the syslog server (For example, Disk Usage).

- 5. Select previously created syslog alert from the *Alerts* column.
- 6. Click the *Save* button.

## Sending Impact Flag, Discover Event and Malware Alerts

You can also configure a FireSIGHT Management Center to send syslog alerts for events with a specific impact flag, specific type of discovery events and malware events. In order to do that, you have to Part 1: Create a Syslog Alert and then configure the type of events that you want to send to your syslog server. You can do that by navigating to the *Policies > Actions > Alerts* page, and then selecting a tab for the desired alert type.

| Overview                       | Analysis   | Policies  | Devices   | Objects       | FireAMP         |                  | н           | lealth    | System  | Help 🔻      | admin 🔻     |
|--------------------------------|------------|-----------|-----------|---------------|-----------------|------------------|-------------|-----------|---------|-------------|-------------|
| Access Cont                    | trol Intru | sion • Fi | iles Netv | vork Discove  | ry Applica      | ation Detectors  | Users       | Corre     | elation | Actions     | Alerts      |
|                                |            |           | Pol       | icies Rule Ed | itor White List | Traffic Profiles | Alerts Remo | ediations | Groups  | Health Mon  | itor Alerts |
| Alerts Impact Flag Alerts Disc |            |           | Discovery | Event Alert   | s Advanc        | ed Malware P     | rotection A | lerts     |         |             |             |
|                                |            |           |           |               |                 |                  |             |           | ٥       | Create Aler | •           |
| Name                           |            |           |           |               |                 |                  | Туре        | In        | Use     | Enabled     |             |

Updated: Sep 17, 2014

Document ID: 118464